# RayTrace version 4.0 User guide

|                             | Right         | Eye OD             | Left Eye                     | os                  |                     |
|-----------------------------|---------------|--------------------|------------------------------|---------------------|---------------------|
| Kerotometry                 | T             | N                  | N 90*                        | T Kerotometry       |                     |
| K Units" 🖨 D 🔵 mm           |               | 1 .ar              |                              | An Kunits" 🔘        | D mm                |
| Kindex* 🔘 1.3375 🔵 1.332    |               |                    | - L 🔪 🐊                      | Kindex" 🕘           | 1.3375 🔘 1.332      |
| K1* 42 D Axis* 4            | 🖻 w- 🛛 🌔      | 96° - "            | · · · · · 96                 | • - • • K1* 42      | D Axis* 6 *         |
| K2* 66 D Axis* 96           | D 🤶 🕻         | <b>S</b> (         | ) 💐                          | K2* 66              | D Axis* 96 *        |
| Side Side D Incluing Large  | ten [00] •    | 170'               | 239"<br>Sile: Sila D Incinio |                     |                     |
|                             |               |                    |                              |                     |                     |
| Celculate                   |               | Reset              | 🖶 Print PDF                  | @ Bot               | h Eyes Theatre view |
|                             |               |                    |                              |                     |                     |
| IOL Proposal - Right Eye OD | 💿 Right B     | iye Theatre view 🔥 | IOL Proposal - Left Eye 0    | o Lait              | Eye Theatre view    |
| 🗸 Selected for you          |               |                    | 🗸 Selected for you           |                     |                     |
|                             |               |                    |                              |                     |                     |
| SE (D)                      | Refraction SE | (D) Select         |                              | SE (D) Refraction : | E(D) Select         |

# CONTENTS

| INTRODUCTION TO RAYTRACE                    | 2     |
|---------------------------------------------|-------|
| ACCESSING RAYTRACE                          | 2     |
| NEW USER REGISTRATION                       | 3 - 7 |
| EXISTING USERS                              | 8 - 9 |
| SIGN OUT                                    | 10    |
| FORGOTTEN PASSWORD                          | 10    |
| SETTINGS                                    | 11    |
| DISTRIBUTER ACCOUNT                         | 12    |
| BOTH EYES OR SINGLE EYE CALCULATION         | 13    |
| DATA ENTRY: Patient and Surgery Information | 14-15 |
| DATA ENTRY: Current Refraction              | 15    |
| DATA ENTRY: Biometry                        | 16    |
| DATA ENTRY: Keratometry                     | 17-18 |
| DATA ENTRY: Optional                        | 18-19 |
| CALCULATE RESULTS                           | 20-21 |
| RECALCULATION & NOMINAL VALUES              | 22-24 |
| IOL LENS SELECTION                          | 25-26 |
| SUMMARY OF IOL CALCULATION                  | 27-28 |
| CALCULATION RECORDS                         | 29    |
| ADD PRE & POST-OPERATIVE RESULTS            | 29-33 |
| RAYTRACE FORMULA                            | 34    |
| RAYTRACE DATA ENTRY VALUE RANGES            | 34    |
| TECHNICAL SUPPORT                           | 35    |

## **INTRODUCTION TO Raytrace**

Raytrace is Rayner's proprietary online calculator for premium IOLs. It is particularly useful as a toric IOL calculator and has been used worldwide since 2008. Raytrace was one of the first online calculation tools and is trusted by surgeons all over the world for the accuracy of its premium IOL (toric, multifocal and supplementary) calculations. Raytrace offers surgeons an online IOL power calculator which is quick and easy to use, providing clear and accurate power recommendations for Rayner's complete range of premium IOLs.

Raytrace version 4.0 provides a fresh new design, access to the PEARL formula, and ability to calculate both eyes on one page, as well as many other new features.

| and 🤨 Add news | patient 🚉 Previous patients 📵 Rotation 1                                                                          | tool 📁 Analytics 🧷 RayPRO |                                                                                              |                 |                     |  |
|----------------|----------------------------------------------------------------------------------------------------|---------------------------|----------------------------------------------------------------------------------------------|-----------------|---------------------|--|
|                | New patient - both eyes                                                                                           | 5                         |                                                                                              | 😑 sw            | vitch to single eye |  |
|                | Patient and Surgeon Information                                                                                   | Putient (D+               | Maspilal Clinic*                                                                             | Oute of surgery |                     |  |
|                | Test Surgeon                                                                                                    | Patient ID                | Test 1                                                                                       | V Select Date   | 8                   |  |
|                |                                                                                                    | Please select the f       | formula for the IOL calculation you wish to use for both                                     | eyes:* Raytrace |                     |  |
|                | Right Eye OD Right e                                                                                              | ye lens                   | Left Eye OS                                                                                  | t eye lens      | v                   |  |
|                | Right Eye OD Right e                                                                                              | ye lens                   | Left Eye OS Left                                                                             | t eye iens      | ×                   |  |
|                | Right Eye OD Root en                                                                                              | ye lens                   | Current Refraction:                                                                          | t eye lens      | × I                 |  |
|                | Right Eye OD     Right eye to       Current Refraction:     Sph       D     Cyl                                   | ye fens D Axis            | Left Eye OS Left Current Refraction:     Sph     D     Cyt                                   | Leyo kns        | ~<br>•              |  |
|                | Right Eye OD Right e                                                                                              | pye tens                  | Left Eye OS Left     Current Refraction:     sph     D cyt Biometry                          | teye kns        | •                   |  |
|                | Right Eye OD     Right eye       Current Refraction:     Sph       Sph     D       Giometry     Target Refraction | D Axia Length*            | Left Eye OS Left     Current Refraction:     Sph     O     Cyt Biometry mm Target Refraction | D Axia/Length*  | ·                   |  |

#### **ACCESSING Raytrace**

RayTrace can be accessed via https://www.raytrace.rayner.com/

Exclusive/Limited access from October-December 2024. Details should not be shared outside of approved users during this time.

Raytrace is supported by the following web browsers:

- Google Chrome (PC/MAC)
- Mozilla Firefox (PC/MAC)
- Apple Safari
- Microsoft Edge

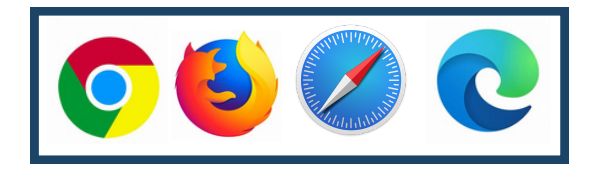

## **NEW USER REGISTRATION**

New users can visit https://www.raytrace.rayner.com/ and select their location:

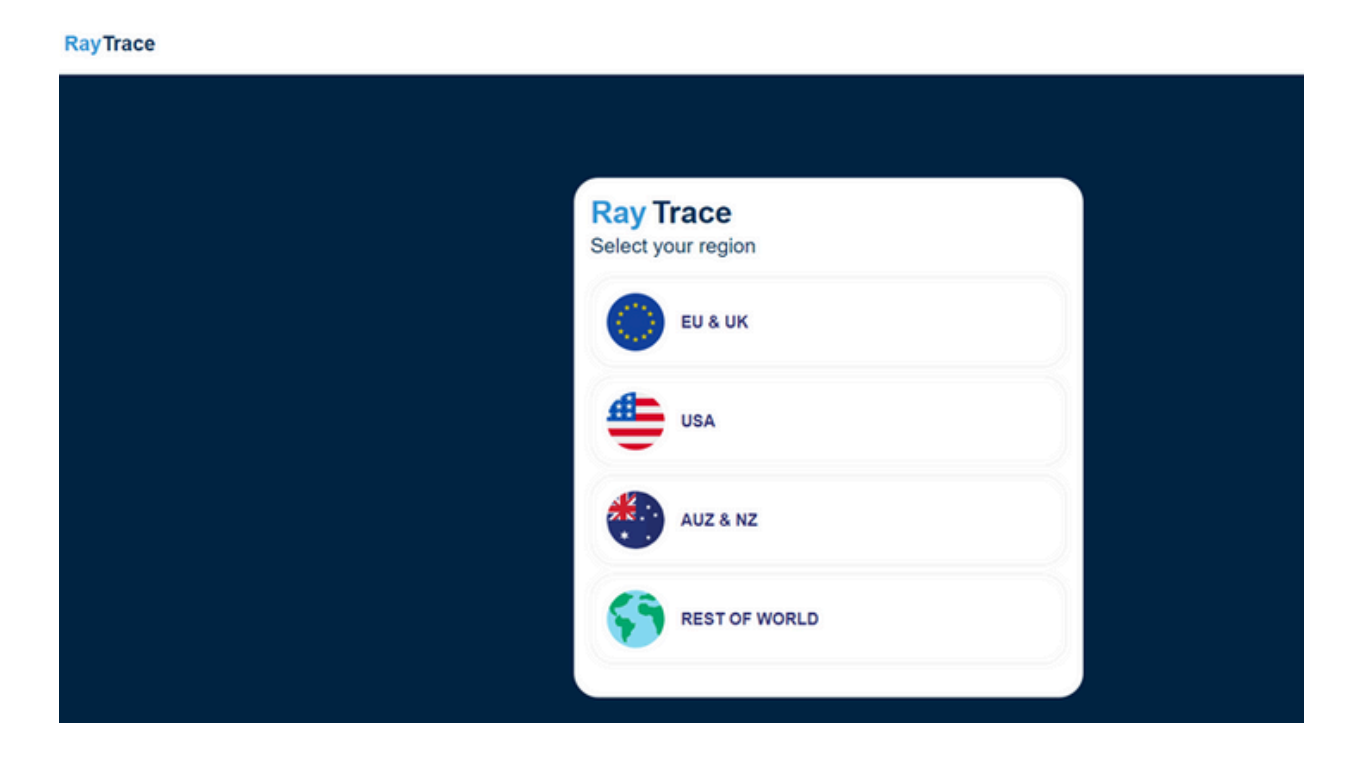

Then click Sign Up:

#### RayTrace

| Sign Up Log In English 🗸                                          |
|-------------------------------------------------------------------|
| Create account                                                    |
| Please provide some details about yourself<br>and set a password. |
| Title V                                                           |
| Email                                                             |
| First Name                                                        |
| Last Name                                                         |
| Password ©                                                        |
| Confirm password                                                  |
|                                                                   |
| Next                                                              |
|                                                                   |
| Copyright 2024 Rayner                                             |
| Support   Privacy   Privacy                                       |

New users should complete the registration form, providing personal and hospital/clinic details and language preference. RayTrace is available in multiple languages (English, German, French, Spanish and Portuguese) and this can be amended by changing the language during Sign up or in the Settings page after Sign up.

| Create account                                       |               | Please provide details of<br>hospital/clinic. | f your main                  |
|------------------------------------------------------|---------------|-----------------------------------------------|------------------------------|
| Please provide some details a<br>and set a password. | bout yourself | Hospital/clinic                               |                              |
| Title                                                | ~             | Country                                       | ×                            |
| Email                                                |               | Address Line 1                                |                              |
| Enidii                                               |               | City                                          |                              |
| First Name                                           |               | Postcode/Zip Code                             |                              |
| Last Name                                            |               | Phone number                                  |                              |
| Password                                             | ۲             | I'm not a robot                               | reCAPTCHA<br>Privacy - Terms |
| Confirm password                                     | ۲             | You must agree to the following imp           | portant terms and conditions |
|                                                      |               | Sign Lin                                      |                              |

On the Sign Up Form, the user must select 'I am not a robot' in the reCAPTCHA checkbox and the green tick should appear.

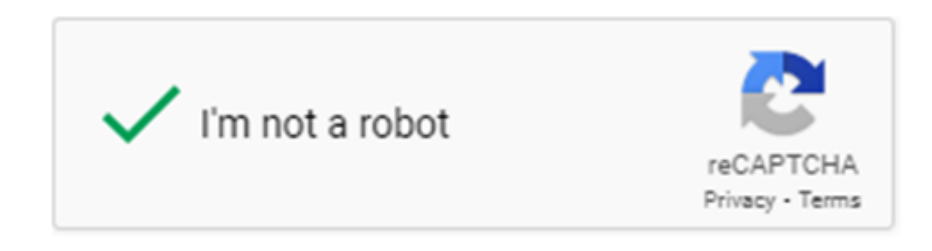

Then, after accepting the terms and conditions, the user can select 'Sign Up'.

The user is then presented with details on the data we collect, the Terms of Service, Privacy Policy and Conditions of Sale. The mandatory agreements to use RayTrace are the 'terms of service', 'privacy policy' and 'conditions of sale'. Crash Reporting and platform analytics are optional to accept.

## RayTrace

#### **Essential Data We Collect**

Personal Information: We collect your email address and name when you sign up. Email & Hospital Information: We use your email to send important notifications. Calculation Data: To maintain the reliability of our product, we keep anonymized records of the calculations performed.

#### Terms Of Service & Privacy Policy

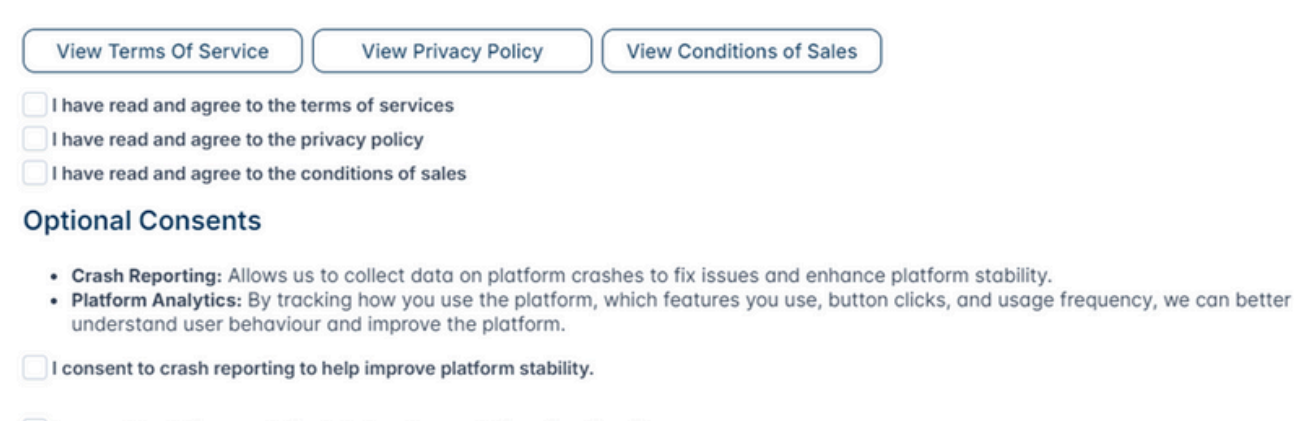

I consent to platform analytics to help enhance platform functionality.

Submit

X

After this, the user will receive an email to confirm their email address by clicking on the verification link.

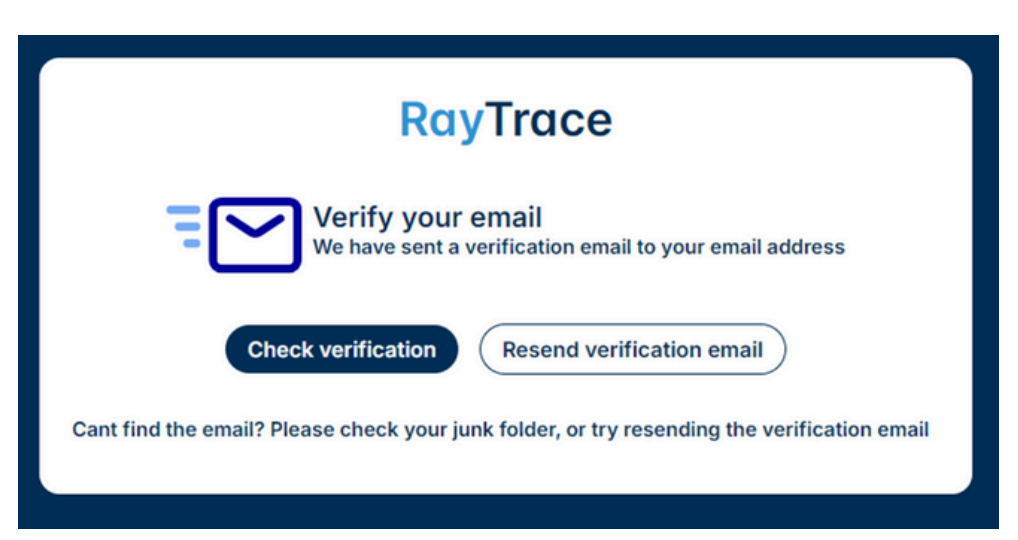

#### Verify your email for raytrace-d04a5

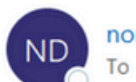

noreply@raytrace-d04a5.firebaseapp.com To Ostevensworowski+test15@rayner.com

| 0 |  | Keply All | → Forward | ij |  |
|---|--|-----------|-----------|----|--|
|---|--|-----------|-----------|----|--|

Wed 18/09/2024 17:27

Hello,

Follow this link to verify your email address.

https://raytrace-d04a5.firebaseapp.com/ /auth/action? mode=verifyEmail&oobCode=B2Y4xNth3uABh35bgAk4Jmuub1XpbT\_pVwwaubIO1GkAAAGSBfVIzQ&apiKey=Alza-SyBMl4jxCrQS\_uvppFWtzBO-V4WozAY8\_k8&lang=en

If you didn't ask to verify this address, you can ignore this email.

Thanks,

Your raytrace-d04a5 team

### **EXISTING USERS**

Existing users can log in using the 'Log in' button on the 'Sign Up' page. The users will be prompted to enter their Raytrace email and password:

| Sign Up Log In             | English              |
|----------------------------|----------------------|
| Welcome back!              |                      |
| Please login so you can co | ontinue              |
| Email                      |                      |
| Password                   | 0                    |
|                            | I forgot my password |
| Remember me                |                      |

Upon successful sign in/registration, the user shall see the initial lens selection menu with the following options:

- Dashboard/Add a new patient
- View previous patient calculations
- RayPRO
- Manage account settings (change password, add new hospital)

| RayTrace                    |                                        |                                     |                                                | Mr. Steven stevenswo                                                                             | nowski+test54@rayner.com |
|-----------------------------|----------------------------------------|-------------------------------------|------------------------------------------------|--------------------------------------------------------------------------------------------------|--------------------------|
| 🚦 Dashboard 🗠 Add new patie | nt 🚉 Previous patients 📵 Rotation Isol | 🗖 Analytics 🧷 RayFBO                |                                                |                                                                                                  | [→                       |
|                             | New patient - both eyes                |                                     |                                                | 😑 Switch to single eye                                                                           |                          |
|                             | Patient and Surgeon Information        |                                     |                                                |                                                                                                  |                          |
|                             | Surgeon'                               | Patient ID+                         | Hospital Clinic*                               | Date of surgery                                                                                  |                          |
|                             | Mr. Steven Stevensworowski+test14      | Potient ID                          | Test 1 🗸                                       | Select Date                                                                                      |                          |
|                             |                                        | Please select the formula for the R | DL calculation you wish to use for both eyes:" | Raytrace 🗸                                                                                       |                          |
|                             | Collect 3 year PROMS from this Patient |                                     |                                                |                                                                                                  |                          |
|                             | Ray <b>PR⊚</b>                         | Petient emoil address               |                                                | rifirm that I have read the <u>consect statement</u> to patient and received their oral consent. |                          |
|                             | Right Eye OD Right eye len             | • ×                                 | Left Eye OS Left eye let                       | ns 🗸                                                                                             |                          |
|                             | Current Refraction:                    | D Axis *                            | Current Refraction:                            | D Axis *                                                                                         |                          |
|                             | Biometry                               |                                     | Biometry                                       |                                                                                                  |                          |

## **SIGN OUT**

At the end of the session, the user can sign out of Raytrace by selecting the menu in the top right-hand corner and selecting the exit button.

| ay Irace | : Trevious patients    Rotation tool                                     | 🗖 Analytics 🖉 Bay1960                         |                                                                  |                                                                                                  | Registered Reptons Surgar |
|----------|--------------------------------------------------------------------------|-----------------------------------------------|------------------------------------------------------------------|--------------------------------------------------------------------------------------------------|---------------------------|
|          | New patient - both eyes                                                  |                                               |                                                                  | 😑 Switch to single e                                                                             | rye                       |
|          | Patient and Surgeon Information                                          |                                               |                                                                  |                                                                                                  |                           |
|          | Surgeon*                                                                 | Patient ID+                                   | Hospital Clinic*                                                 | Dute of surgery                                                                                  |                           |
|          | Mr. Steven Stevensworowski+test14                                        | Potient ID                                    | Test 1 🗸 🗸                                                       | Select Dote                                                                                      |                           |
|          |                                                                          | Please select the formula for                 | the IOL calculation you wish to use for both eyes:*              | Raytrace 🗸                                                                                       |                           |
|          | Collect 3 year PROMS from this Patient                                   |                                               |                                                                  |                                                                                                  |                           |
|          |                                                                          |                                               |                                                                  |                                                                                                  |                           |
|          | Ray <b>PR©</b>                                                           | Potient email address                         | ge V                                                             | enfirm that I have read the <u>consent statement</u> to patient and received their onel consent. |                           |
|          | Ray PR 🕑                                                                 | Patient enail eddress                         | ge V Icon<br>Ref<br>Left Eye OS Left eye left                    | wfm that have read the consent statement to patient and received their oral consent.             |                           |
|          | RayPR ()<br>Right Eye OD Right eye len                                   | Patient email eddress                         | pe Left Eye OS Left eye ten<br>Current Refraction:               | whim that I have read the consent statement to patient and received their oral consent.          |                           |
|          | RayPRO<br>Right Eye OD Right eye len<br>Current Refraction:<br>Sph D Cy1 | Putient enail eddress<br>Language spoken<br>S | se Left Eye OS Left eye left<br>Current Refraction:<br>Sph D Cyl | ordern that I have read the consent statement to partient and received their oral consent.       |                           |

#### **FORGOTTEN PASSWORDS**

If the password is forgotten, select 'Forgot My Password'. An email will then be received for the user to follow the steps on the page that appears.

| Sign Up Log In         | English 🗸            |
|------------------------|----------------------|
| Welcome back!          |                      |
| Please login so you ca | n continue           |
| Email                  |                      |
| Password               | ۲                    |
| Remember me            | I forgot my password |
| Login                  |                      |

#### **SETTINGS**

The settings page can be accessed by clicking on the account, in the top right:

| 1                                                                                               |          |                                          | Mr. Steven stevensworowski+test14@r |
|-------------------------------------------------------------------------------------------------|----------|------------------------------------------|-------------------------------------|
| ad new patient 🏦 Previous patients 🔘 Rotation tool 🗇 Analytics 🖉 RayPRO                         |          |                                          |                                     |
|                                                                                                 |          | -                                        |                                     |
| Settings                                                                                        |          |                                          |                                     |
|                                                                                                 | I        |                                          |                                     |
| Registered Ray Trace Surgeon                                                                    |          |                                          |                                     |
| Title                                                                                           |          |                                          | ~                                   |
| First Name                                                                                      |          |                                          |                                     |
| Last Name                                                                                       |          |                                          |                                     |
| Email                                                                                           |          | <u>c</u>                                 | hange Password                      |
|                                                                                                 |          | _                                        | Save                                |
|                                                                                                 |          |                                          |                                     |
| Assigned Hespitals                                                                              |          |                                          |                                     |
| Assigned Hospitals                                                                              |          |                                          |                                     |
| Assigned Hospitals Hospital Name Address                                                        | Postcode | Edit                                     | ×                                   |
| Assigned Hospitals Hospital Name Address                                                        | Postcode | <ul> <li>Edit</li> <li>Add Ho</li> </ul> | ×<br>spital/Clinic                  |
| Assigned Hospitals           Hospital Name         Address                                      | Postcode | <ul> <li>Edit</li> <li>Add Ho</li> </ul> | ×<br>spital/Clinic                  |
| Assigned Hospitals          Hospital Name       Address         Language                        | Postcode | <ul> <li>Edit</li> <li>Add Ho</li> </ul> | ×                                   |
| Assigned Hospitals          Hospital Name       Address         Language       Change language: | Postcode | <ul> <li>Edit</li> <li>Add Ho</li> </ul> | ×<br>spital/Clinic                  |
| Assigned Hospitals                                                                              | Postcode | <ul> <li>Edit</li> <li>Add Ho</li> </ul> | ×<br>spital/Clinic                  |

On the settings page, the user has the following options:

- Change the name on the account
- Edit and Add Hospitals
- Change Languages

## **DISTRIBUTER ACCOUNT**

The Rayner Digital Health department continue to monitor new Raytrace user registrations and all new surgeons in our distributor markets can be assigned to their relevant distributor. Therefore, if your account requires distributor privileges, please contact your Rayner representative, or alternatively email *digitalhealth@rayner.com* for support.

Upon successful sign in/registration, a distributor shall see the initial lens selection menu where:

- Calculation for a new patient can be added
- Previous calculations can be viewed
- Manage selections (note, this is the only difference between Surgeon and Distributor account)
- Manage Account Settings (changing password, add new hospitals)

Distributor accounts can view the calculations and confirmed calculations that were performed by the surgeons via the hospital that is assigned under the representative distributor account, under 'Manage Selections'.

| board 🗠 Add new patient 🏦 Previous patients 🌒 I                 | Instation tool 🛛 Analytics 🖉 RayPRO | ¢ Manage v                                                          |                    | skontraanse als risch Algegran oon<br>Regionered Reytwee Eurgeen |
|-----------------------------------------------------------------|-------------------------------------|---------------------------------------------------------------------|--------------------|------------------------------------------------------------------|
| New patient - both                                              | eyes                                |                                                                     | 😑 Switch to single | eye                                                              |
| Patient and Surgeon Informa                                     | ation                               |                                                                     |                    |                                                                  |
| Mr. Steven Sworowski                                            | Patient ID                          | Rayner Test V                                                       | Select Date E      | 3                                                                |
|                                                                 |                                     |                                                                     |                    |                                                                  |
| Right Eye OD                                                    | Right eye lens                      | ✓ Left Eye OS Left eye                                              | lens ~             |                                                                  |
|                                                                 |                                     |                                                                     |                    |                                                                  |
| Current Refraction:                                             |                                     | Current Refraction:                                                 |                    |                                                                  |
| Current Refraction:<br>Sph D c                                  | cyf D Axis                          | Current Refraction:                                                 | D Axis *           |                                                                  |
| Current Refraction:<br>Sph D C<br>Biometry                      | Syl D Axis                          | Current Refraction:                                                 | D Axis *           |                                                                  |
| Current Refraction:<br>Sph D C<br>Biometry<br>Target Refraction | Cyl D Axis                          | Current Refraction:<br>* Sph D Cyl Biometry<br>mm Target Refraction | D Axis *           |                                                                  |

#### **BOTH EYES OR SINGLE EYE CALCULATION**

On the calculation page, the user has the option to calculate both eyes or a single eye. This is done by clicking the 'Switch to single eye' or 'Switch to both eyes', as shown on the images below.

| 🛃 Add new pat | ient 🚉 Previous patients 🔘 Rotation tool                       | Analytics 🧷 RayPRO                                           |                                                            |                                                                                     |                    |
|---------------|----------------------------------------------------------------|--------------------------------------------------------------|------------------------------------------------------------|-------------------------------------------------------------------------------------|--------------------|
|               | New patient - both eyes                                        |                                                              |                                                            | 😑 Swi                                                                               | itch to single eye |
|               | Patient and Surgeon Information                                |                                                              |                                                            |                                                                                     |                    |
|               | Surgeon'                                                       | Patient ID+                                                  | Hospital Clinic*                                           | Dute of surgery                                                                     |                    |
|               | Mr. Steven Stevensworowski+test14                              | Potient ID                                                   | Test 1                                                     | Select Date                                                                         | 8                  |
|               |                                                                | Please select the formula fo                                 | or the IOL calculation you wish to use for both eyes:"     | Raytrace                                                                            | ~                  |
|               | Collect 3 year PROMS from this Patient                         |                                                              |                                                            |                                                                                     |                    |
|               |                                                                |                                                              |                                                            |                                                                                     |                    |
|               | Ray <b>PR</b> ⊌                                                | Putient amail address                                        | inget V                                                    | onfirm that I have read the <u>conser</u><br>a patient and received their oral co   | t statement to     |
|               | Ray PR S                                                       | Putiert envil oddress Select a large                         | Left Eye OS Left eye                                       | enfirm that I have read the <u>conser</u><br>patient and received their oral co     | taalaanaat 'e      |
|               | Right Eye OD Right eye len                                     | Putiert annill address<br>Language spaken<br>Silvert a langu | Left Eye OS Left eye k                                     | andren that I have read the gazane                                                  | A salament la      |
|               | Right Eye OD Right eye lon<br>Current Refraction:<br>Sph D Cyt | Putiert annill address Language spaken Select 3 langu s      | Left Eye OS Left eye k<br>Current Refraction:<br>Sph 0 Cyl | enfirm that I have read the poster<br>poster and inclusion that that content<br>ons |                    |

| New patient - Right eye OD                            |                                               |                      | 😑 sw                           | itch to both eyes |
|-------------------------------------------------------|-----------------------------------------------|----------------------|--------------------------------|-------------------|
| Patient and Surgeon Information<br>Surgeon            | los."                                         | Patient C-           | Right Eye OD                   | - Print POF       |
| Mr. Steven Stevensworowski+test14@rayner.c            | Select Lens Type                              | Patient ID           |                                |                   |
| Hanpital Clinic" Date of war                          | Jery                                          |                      | T +0*                          | N                 |
| Test 1 ~ Select                                       | Dote 😑 Eye: 🤅                                 | ) oo sruno 🕜 os suns | m. ,                           | 1 144             |
| Please select the formula for the Current Refraction: | IOL calculation you wish to use for both eyes | k Raytrace V         | 225* /  <br>225* /  <br>234* / | -0"               |
| Collect 3 year PROMS from this Patient                |                                               |                      | <ul> <li>Theatre</li> </ul>    | view              |

#### **DATA ENTRY: PATIENT AND SURGEON INFORMATION**

The first step of the IOL calculation is to enter the patient and Surgeon information in order to identify the calculation against the correct patient:

#### New patient - Right eye OD

| Mr. Steven Sworowski |        | Select Lens     | Туре 🗸   | Patient ID           |  |
|----------------------|--------|-----------------|----------|----------------------|--|
| Hospital Clinic*     |        | Date of surgery |          |                      |  |
| Ravner Test          | $\sim$ | Select Date     | 📛 Eye: ( | OD (right) OS (left) |  |

**Surgeon name**: is auto populated with the User's name.

**Lens**: Rayner lens options, the options are between RayOne and Supplementary lenses (RayOne Galaxy & Galaxy Toric, RayOne EMV & EMV Toric, RayOne Toric, RayOne Trifocal & Trifocal Toric, Sulcoflex Toric, Sulcoflex Trifocal, Sulcoflex Aspheric).

**Patient ID**: Users should always anonymise their patient identification. Due to GDPR legislation, Raytrace only allows for Patient ID details to be used in order to anonymise a patient. The Patient ID should NOT be the patient's name. Use of a patient's name is a breach of the Raytrace terms of use and the user shall bear full responsibility. Patient ID should be a reference with **NO SPACES** that allows you to identify the patient in conjunction with the the user's records.

**Hospital/Clinic** registered at the time of creating the account will appear here. It is a mandatory field. New or multiple clinics and hospitals can be entered by adding them in Settings, where a new clinic or hospital can be added using the ADD CLINIC tab.

**Date of Surgery**: This entry is optional but can help with surgery planning. Subject Eye: This is the patient's eye that is being operated on. Please select OD for right eye or OS for left eye. Please note that this option is only available on Single Eye calculation page. **Formula**: This is the formula used for the calculation between RayTrace and PEARL-DGS formula. For note, the PEARL formula is only available for RayOne lenses that are non-toric and will only display non-toric options. Toric functionality will be added in the future.

### **DATA ENTRY: CURRENT REFRACTION**

**Current refraction** in sphere, cylinder and axis is mandatory only for calculation of Sulcoflex supplementary lenses. Value range accepted for Sphere and Cylinder is -30 to +30 and axis 0 to 180.

#### **Current Refraction:**

| Sph | D | Cyl | D | Axis | • |  |
|-----|---|-----|---|------|---|--|
|     |   |     |   |      |   |  |

## **DATA ENTRY: BIOMETRY**

Biometry details contain target refraction, axial length, method, and anterior chamber depth (ACD). For calculation of primary capsular bag IOLs, these fields are mandatory:

- Axial length
- Method of biometry (optical/contact ultrasound/immersion ultrasound)
- Anterior chamber depth

| Biometry    |        |   |               |    |
|-------------|--------|---|---------------|----|
| Target Refr | action | D | Axial Length* | mm |
| Method*     | Method | ~ | ACD*          | mm |

**Axial Length** is measured from the epithelium to the retina and accept values within range from 15.00 to 40.00.

**Target Refraction:** Planned target refraction post implantation. For emmetropia enter 0. However, RayTrace will also accept values within the range of -10.0D to 10.0D.

**Method** of biometry measurement is essential as the system will calculate the IOL using a different A-constant according to whether the data has been derived from ultrasound or optical methods. There are three different methods available:

- Optical
- Contact Ultrasound
- Immersion Ultrasound

**Anterior chamber** depth is measured from the epithelium to anterior crystalline lens surface and value range is from 1.50 to 6.00.

## **DATA ENTRY: KERATOMETRY**

Keratometry details contain values for the corneal curvature (K1/K2) and axes (Degrees), surgically induced astigmatism (SIA), incision location and posterior corneal astigmatism (PCA).

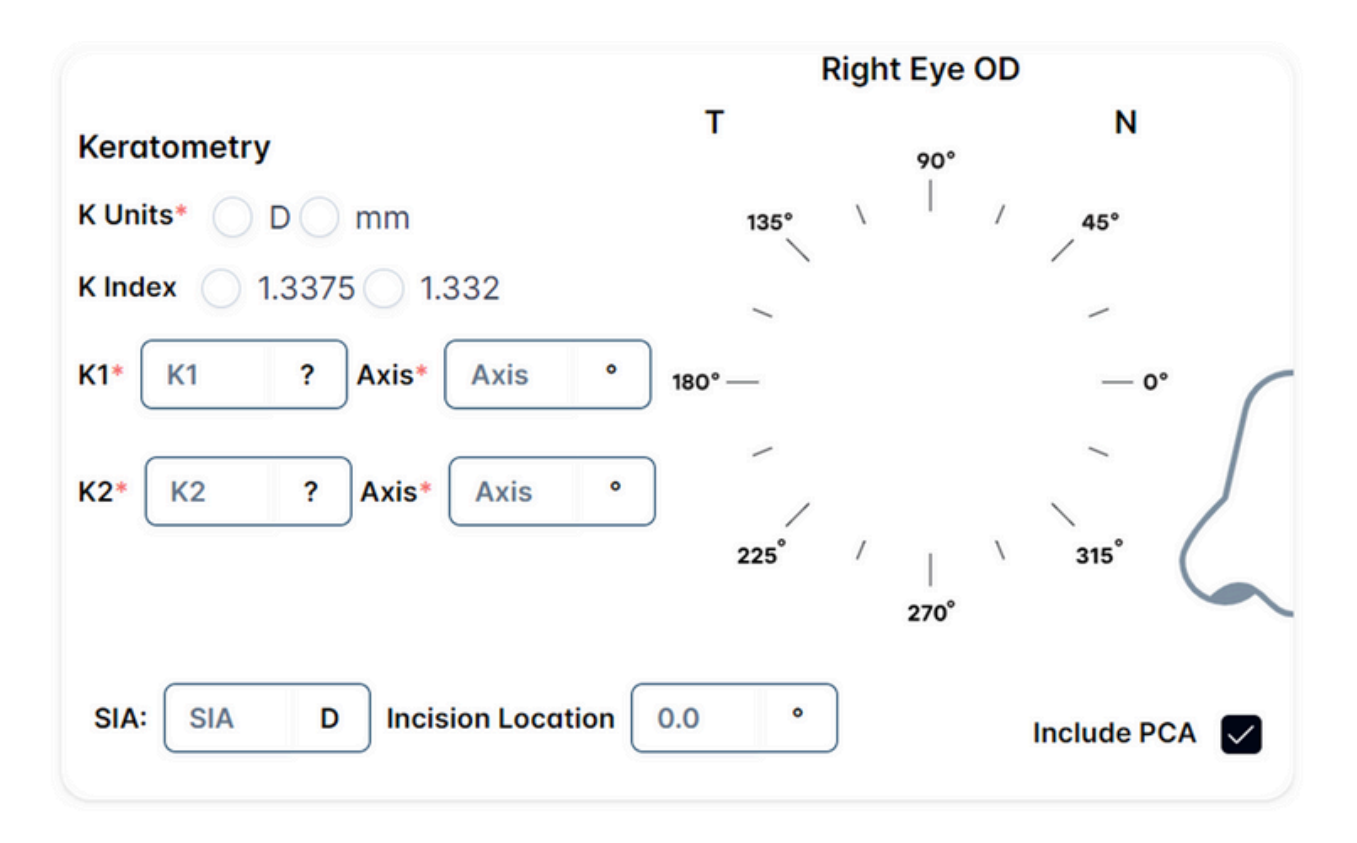

**Keratometry (corneal)** curvature, where the user has the choice of calculating for the IOL either in mm or in dioptric power (D). This must be selected by the user. The keratometry index (1.3375 or 1.3320) must also be selected, where the keratometry index is the nominal value of the refractive index used by the biometry system to convert measured radii to Dioptres. Users will input the K values from the optical biometry report and the degrees for the K1 and K2 axes.

**Surgically induced astigmatism (SIA)** is an optional input for the change in corneal astigmatism induced during the surgery. The dioptre value entered for SIA represents the total change across both axes; e.g. a value of 0.5 D equals a decrease in corneal power of 0.25 D along the incision meridian and an increase of 0.25 D along the axes orthogonal to the incision. The entered SIA value can range from Oto 1.5. Users must also indicate where the primary incision is planned. On-axis incisions can reduce the cylinder required on the IOL.

**Incision Location** is used for the position of the incision location for placing IOL. The range is from O to 360 degrees. **Allow for PCA** is optional to include Posterior Corneal Astigmatism. If the user enters standard anterior 'K' values, this box shall be selected for an average amount of PCA. The PCA option is ticked by default. If the box is unticked, the calculation is not changed from the previous version of Raytrace and it does not consider PCA.

The PCA option is only included for calculation of the following lenses:

- RayOne Galaxy & Galaxy Toric
- RayOne Toric
- RayOne Trifocal & Trifocal Toric
- RayOne EMV & EMV Toric

### **DATA ENTRY: OPTIONAL**

Optional inputs contain: Lens Thickness (LT), Central Corneal Thickness (CCT), White-to-White (WTW) and A-constant.

| Optional |    |      |    |                | ~  |
|----------|----|------|----|----------------|----|
| LT:      | mm | ССТ: | μm | wtw:           | mm |
|          |    |      |    | A-<br>Constant |    |

**Lens Thickness (LT):** This refers to the thickness of the eye's natural lens and value range is from 2.50 to 8.00.

**Central Corneal Thickness (CCT):** The thickness of the cornea at its center and value range is from 350 to 700.

White-to-White (WTW): This is the horizontal diameter of the cornea, measuring the distance between the limbus (the junction between the cornea and the sclera) from one side to the other. Values range from 8.00 to 14.00.

**A-constant:** A parameter used in the calculation of intraocular lens (IOL) power during cataract surgery. It accounts for the position of the lens within the eye and is unique to each type of IOL and value ranges from 116.50 to 121.00. This input is only allowed for PEARL-DGS formula calculations.

At the end of the page there is a notes section, for notes about the eye surgery or calculation:

| Notes:        |  | $\checkmark$ |
|---------------|--|--------------|
| Add free text |  |              |
|               |  |              |

## **CALCULATE RESULTS**

Once the user has entered all IOL data and ticked to include/exclude PCA in the calculation, the user can calculate the outcome for the required IOL lens by selecting '**Calculate**'.

A unique **Raytrace number** is generated when the calculation is completed. The Raytrace number is essential for the tracking and monitoring of the confirmed IOL calculation.

| Calcula                              | ite            | Reset                              |                      | ē Prin                              | t PDF         | Both Eyes Th                       | eatre view                    |
|--------------------------------------|----------------|------------------------------------|----------------------|-------------------------------------|---------------|------------------------------------|-------------------------------|
| OL Proposal - Right                  | Eye OD         |                                    | tre view             | IOL Proposal - Left                 | Eye OS        | S Left Eye Theo                    | tre view                      |
| ✓ Selected for you                   |                |                                    |                      | ✓ Selected for you                  |               |                                    |                               |
|                                      | SE (D)         | Refraction SE (D)                  | Select               |                                     | SE (D)        | Refraction SE (D)                  | Select                        |
|                                      | 26.5           | 0.09                               |                      |                                     | 26.5          | 0.09                               |                               |
|                                      | 27             | -0.29                              |                      |                                     | 27            | -0.29                              |                               |
| Õ                                    | 27.5           | -0.67                              |                      | Õ                                   | 27.5          | -0.67                              |                               |
| 605G/615X<br>ayOne Galaxy & Galaxy T | OYL (D)        | Refroction CYL (D)                 | Select               | 605G/615X<br>RayOne Galaxy & Galaxy | Toric CYL (D) | Refraction CYL (D)                 | Select                        |
|                                      | 0              | -0.45 @ 107*                       |                      |                                     | 0             | -0.71 @ 118*                       |                               |
|                                      | 0.75           | 0.12 @ 17* "                       |                      |                                     | 0.75          | -0.14 @ 118*                       |                               |
|                                      | 1.5            | 0.69 @ 17* <sup>•</sup> O          |                      |                                     | 1.5           | 0.43 @ 28° O                       |                               |
| secolculation values                 | Nominal values | B: SE: 26.62   sphere: 26.32 D   0 | Cylinder: 0.59 D     | Recolculation values                | Nominal value | s: SE: 26.62   sphere: 26.15 D   C | ylinder: 0.93 D<br>ecalculate |
|                                      |                |                                    | ] I agree to the Ray | mer's condition of sales            |               |                                    |                               |
|                                      |                |                                    | Conf                 | irmation                            |               |                                    |                               |
|                                      |                |                                    | Raytrace N           | Number :139                         |               |                                    |                               |

Raytrace generates a selection of IOL options based on their sphere, spherical equivalent (SE) and cylinder combinations that come as close as possible to the target refraction that the user indicated.

IOLs are listed in two tables, one for SE and one for Cylinder. Each table shows the representative expected refraction.

| OL Proposal - Right                  | Eye OD        | Right Eye The                  | tre view         | IOL Proposal - Left I                 | ye OS         | Left Eye Theo                      | tre view         |
|--------------------------------------|---------------|--------------------------------|------------------|---------------------------------------|---------------|------------------------------------|------------------|
| <ul> <li>Selected for you</li> </ul> |               |                                |                  | ✓ Selected for you                    |               |                                    |                  |
|                                      | SE (D)        | Refraction SE (D)              | Select           |                                       | SE (D)        | Refraction SE (D)                  | Select           |
|                                      | 26.5          | 0.09                           |                  |                                       | 26.5          | 0.09                               |                  |
|                                      | 27            | -0.29                          |                  |                                       | 27            | -0.29                              |                  |
| Õ                                    | 27.5          | -0.67                          |                  | Õ                                     | 27.5          | -0.67                              |                  |
| 6050/615X<br>ayOne Galaxy & Galaxy T | oric CYL (D)  | Refroction CYL (D)             | Select           | 6050/615X<br>RayOne Galaxy & Galaxy 1 | oric CYL (D)  | Refraction CYL (D)                 | Select           |
|                                      | 0             | -0.45 @ 107*                   |                  |                                       | 0             | -0.71 @ 118*                       |                  |
|                                      | 0.75          | 0.12 @ 17* 🖸                   |                  |                                       | 0.75          | -0.14 @ 118*                       |                  |
|                                      | 1.5           | 0.69 @ 17* 🖸                   |                  |                                       | 1.5           | 0.43 @ 28° O                       |                  |
| colculation values                   | Nominal value | s: SE: 26.62   sphere: 26.32 D | Cylinder: 0.59 D | Recalculation values                  | Nominal value | s: SE: 26.62   sphere: 26.15 D   0 | Sylinder: 0.93 ( |
| IE SE D                              | Cylinder Cyl  | D                              | Recalculate      | SE D                                  | Cylinder Cyl  | •                                  | lecalculate      |
|                                      |               | -                              |                  |                                       |               |                                    |                  |

Lenses that are Made to Order are identified with the blue circle with a 'M' within. All other lenses without this identifier are Standard. Standard lenses should be available in stock, whereas Made to Order lenses are normally subject to a longer delivery time (which can be provided by Customer Services as these are manufactured outside of the standard range availability) and additional cost. The distinction between made to order and standard is dictated by the Spherical Equivalent combination power i.e. the sphere+ half the cylinder power. Further details can be found on *www.rayner.com*.

| Selected for you         Selected for you           Selected for you         Selected for you           Selected for you         Selected for you           26.5         0.09           27         -0.29           27.5         -0.67           27.5         -0.67           27.5         -0.67           27.5         -0.67           27.5         -0.67           27.5         -0.67           27.5         -0.67           0         -0.45 © 107"           0.75         0.12 © 17" つ           1.5         0.69 © 17" つ           1.5         0.69 © 17" つ           1.5         0.69 © 17" つ           1.5         0.69 © 17" つ           1.5         0.69 © 17" つ           1.5         0.69 © 17" つ           1.5         0.69 © 17" つ           1.5         0.69 © 17" つ           1.5         0.69 © 17" つ           1.5         0.69 © 17" つ           1.5         0.69 © 17" つ           1.5         0.69 © 17" つ           1.5         0.69 © 17" つ           1.5         0.69 © 17" O           1.5         0.69 © 10 ° 10 <t< th=""></t<>                                                                                                    |
|----------------------------------------------------------------------------------------------------|
| SE (0)         Refraction SE (0)         Salect           26.5         0.09         24         0.19           27         -0.29         24.5         -0.17           27.5         -0.67         25         -0.53           CVL (D)         Refraction CVL (D)         Select           6050/415X         0         -0.45 © 107*           0         -0.45 © 107*         0           1.5         0.69 © 17** O         6           1.5         0.69 © 17** O         6.5           Nominal values: SE: 26.62   sphere: 26.32 D   Cylinder: 0.59 D         Nominal values: SE: 24.26   sphere: 21.02 D   Cylinder: 6.49 D                                                                                                    |
| 26.5         0.09         0           27         -0.29         24.5         -0.17           27.5         -0.67         25.5         -0.53           0050/015X<br>COme Gatesy & Collesy Teolo<br>0         -0.45 © 107*         25         -0.53           0         -0.45 © 107*         0         -0.55         -0.71 © 108*           1.5         0.49 © 17* O         6         -0.35 © 108*         -0.55           Nominal values: SE: 26.62   sphere: 26.32 D   Cylinder: 0.59 D         Nominal values: SE: 24.62   sphere: 21.02 D   Cylinder: 6.49 D                                                                                                    |
| 27         -0.29         24.5         -0.17           27.5         -0.67         25         -0.53           6050/415X         Crv. (D)         Refrection Crv. (D)         Select           0         -0.45.9 107*         0           0.75         0.12 0 17* 0         0           1.5         0.69 0 17* 0         6           Nominol volues: SE: 24.62   sobrere: 26.32 D   Cylinder: 0.59 D         Nominol volues: SE: 24.62   sobrere: 21.02 D   Cylinder: 6.49 D                                                                                                    |
| 27.5         -0.67         25         -0.53           6050/H15X<br>yrone Colaxy & Colaxy Toric         CVL (D)         Refraction CVL (D)         Select           0         -0.45 © 107*         0         5.5         -0.71 © 108*           1.5         0.49 @ 17* <sup>-</sup> <sup>-</sup> <sup>-</sup> <sup>-</sup> <sup>-</sup> <sup>-</sup> <sup>-</sup> <sup>-</sup> <sup>-</sup> <sup>-</sup>                                                                                                    |
| 6050(615X)<br>Cone Galaxy & Galaxy Terrie         CYL (b)         Refraction CYL (b)         Select           0         -0.45 © 107*         0         5.5         -0.71 © 108*         0           0.75         0.12 © 17* <sup>-</sup> 0         -0.35 © 108*         0         -0.35 © 108*           1.5         0.49 © 17* <sup>-</sup> 0         6.5         0.01 © 18* <sup>-</sup> 0           Nominal values: 55: 26.62   sphere: 26.92 D   Cylinder: 0.59 D         Nominal values: 55: 24.26   sphere: 21.02 D   Cylinder: 0.59 D         Nominal values: 55: 24.26   sphere: 21.02 D   Cylinder: 0.59 D                                                                                                    |
| 0         -0.45 © 107'         5.5         -0.71 © 108'           0.75         0.12 © 17' O         6         -0.35 © 108'           1.5         0.69 © 17' O         6.5         0.01 © 18' O           Nominal values: SE: 26.62   sobrere: 26.32 D   Cylinder: 0.59 D         Nominal values: SE: 24.26   sobrere: 21.02 D   Cylinder: 6.49 D                                                                                                    |
| 0.75         0.12 © 17* 0         6         -0.35 © 108*           1.5         0.49 © 17* 0         6.5         0.01 © 18* 0           Nominal values: SE: 26.62   sphere: 26.32 D   Cylinder: 0.59 D         Nominal values: SE: 24.26   sphere: 21.02 D   Cylinder: 6.49 D                                                                                                    |
| 1.5         0.49 @17* O         6.5         0.01 @18* O         0           Nominal values: 5E: 26.62   sphere: 26.32 D   Cylinder: 0.59 D         Nominal values: 5E: 24.26   sphere: 21.02 D   Cylinder: 0.59 D         Nominal values: 5E: 24.26   sphere: 21.02 D   Cylinder: 0.59 D                                                                                                    |
| Nominal values: SE: 26.62   sphere: 26.32 D   Cylinder: 0.59 D Nominal values: SE: 24.26   sphere: 21.02 D   Cylinder: 6.49 D                                                                                                    |
| reliculation values<br>Recalculate<br>Recalculate<br>Recalcul |

#### **RECALCULATION AND NOMINAL VALUES**

Two features located at the end of the Results section, and these are used for:

- Recalculation based on IOL availability
- Nominal Values for Spherical Equivalent, Sphere and Cylinder.

| Selected for you                   | Eye OD         | Wight Eye The                      |                                 | ✓ Selected             | for you                     | Co ten eye i                            | nedule view                         |
|------------------------------------|----------------|------------------------------------|---------------------------------|------------------------|-----------------------------|-----------------------------------------|-------------------------------------|
|                                    | SE (D)         | Refraction SE (D)                  | Select                          |                        | SE (D)                      | Refraction SE (D)                       | Select                              |
|                                    | 26.5           | 0.09                               |                                 |                        | 24                          | 0.19                                    |                                     |
|                                    | 27             | -0.29                              |                                 |                        | 24.5                        | -0.17                                   |                                     |
| Q                                  | 27.5           | -0.67                              |                                 | Q                      | 25                          | -0.53                                   |                                     |
| 605G/615X<br>One Galaxy & Galaxy T | Toric CYL (D)  | Refraction CYL (D)                 | Select                          | 610T<br>RayOne Toric   | CYL (D)                     | Refraction CYL (D)                      | Select                              |
|                                    | 0              | -0.45 @ 107*                       |                                 |                        | 5.5                         | -0.71 © 108*                            |                                     |
|                                    | 0.75           | 0.12 @ 17* 🗇                       |                                 |                        | 6                           | -0.35 @ 108*                            |                                     |
|                                    | 1.5            | 0.69 © 17* 🖸                       |                                 |                        | 6.5                         | C*81 @ 10.0                             | 00                                  |
| SE D                               | Nominal values | s: SE: 26.62   sphere: 26.32 D   ( | Cylinder: 0.59 D<br>tecalculate | Recalculation<br>SE SE | Nor<br>values<br>D Cylinder | ninal values: SE: 24.26   sphere: 21.02 | D   Cylinder: 6.49 l<br>Recalculate |

The Image on the next page shows an example of the recalculation function. It can be used to display non-toric options; by entering a Cylinder value of OD on the relevant eye and clicking 'Recalculate', the tables will then update with non-Toric options if available. The images on the following page demonstrate this.

#### Before Recalculating the Right Eye:

| Proposal - Pight Ev                    | 00             | Diaht Eve Thee                     |                  | IOI Propos           | rol - Left Eve OS | (a) Laft Sup 7                          | heatre view      |
|----------------------------------------|----------------|------------------------------------|------------------|----------------------|-------------------|-----------------------------------------|------------------|
| e Proposul - Right ey                  |                |                                    |                  | ICE Propos           | un certeye os     | Co conceptor                            |                  |
| Selected for you                       |                |                                    |                  | ♥ Selected           | for you           |                                         | _                |
|                                        | SE (D)         | Refraction SE (D)                  | Select           |                      | SE (D)            | Refroction SE (D)                       | Select           |
|                                        | 24.5           | 0.19                               |                  |                      | 24                | 0.19                                    |                  |
| 0                                      | 25             | -0.18                              |                  | 0                    | 24.5              | -0.17                                   |                  |
| Õ                                      | 25.5           | -0.55                              |                  | Õ                    | 25                | -0.53                                   |                  |
| 6050/615X<br>One Galaxy & Galaxy Toric | CYL (D)        | Refraction CYL (D)                 | Select           | 610T<br>RoyOne Toric | CYL (D)           | Refraction CYL (D)                      | Select           |
|                                        | 3              | -0.94 @ 96*                        |                  |                      | 5.5               | -0.71 @ 108*                            |                  |
|                                        | 3.75           | -0.38 @ 96*                        |                  |                      | 6                 | -0.35 @ 108*                            |                  |
|                                        | 4.5            | 0.18 @ 6* 🗘                        |                  |                      | 6.5               | 0.01 @ 18° O                            | 0                |
|                                        | Nominal values | s: SE: 24.75   sphere: 22.62 D   C | Cylinder: 4.26 D |                      | No                | minal values: SE: 24.26   sphere: 21.02 | D Cylinder: 6.49 |

After Recalculating with a Cylinder of OD:

| OL Proposal - Right Ey                   | ye OD         | © Right Eye Theo                   | tre view         | IOL Propos           | sal - Left Eye OS | C Left Eye T                            | heatre view        |
|------------------------------------------|---------------|------------------------------------|------------------|----------------------|-------------------|-----------------------------------------|--------------------|
| <ul> <li>Selected for you</li> </ul>     |               |                                    |                  | ✓ Selected           | for you           |                                         |                    |
|                                          | SE (D)        | Refraction SE (D)                  | Select           |                      | SE (D)            | Refraction SE (D)                       | Select             |
|                                          | 24.5          | 0.19                               |                  |                      | 24                | 0.19                                    |                    |
| 0                                        | 25            | -0.18                              |                  | 0                    | 24.5              | -0.17                                   |                    |
| Q                                        | 25.5          | -0.55                              |                  | Q                    | 25                | -0.53                                   |                    |
| 605G/615X<br>ayOne Galaxy & Galaxy Toric | CYL (D)       | Refraction CYL (D)                 | Select           | 610T<br>RoyOne Toric | CYL (D)           | Refraction CYL (D)                      | Select             |
|                                          |               |                                    |                  |                      | 5.5               | -0.71 @ 108*                            |                    |
|                                          | 0             | -3.16 @ 96*                        |                  |                      | 6                 | -0.35 @ 108*                            |                    |
|                                          | 0.75          | -2.60 @ 96*                        |                  |                      | 6.5               | 0.01 @ 18° O                            | 0                  |
| calculation values                       | Nominal value | s: SE: 24.75   sphere: 22.62 D   0 | Cylinder: 4.26 D | Recolculation        | Nor               | ninal values: SE: 24.26   sphere: 21.02 | D   Cylinder: 6.49 |
| SE D Cyl                                 | inder 0       | •                                  | ecalculate       | st SE                | D Cylinder        | Cyl D                                   | Recalculate        |
| SE D Cyr                                 | inder 0       | D F                                | ecalculate       | se SE                | D Cylinder        | Cyl D                                   | Recalculate        |

If you wish to view the toric options again, all you need to do is delete the OD from the Recalculate Cylinder box and click the 'Recalculate' button again, and the table will return to the results before recalculation:

| Calculate                               |               | Reset                              |                 |                      | Print PDF        | <ul> <li>Both Eyes</li> </ul>             | Theatre view     |
|-----------------------------------------|---------------|------------------------------------|-----------------|----------------------|------------------|-------------------------------------------|------------------|
| IOL Proposal - Right E                  | ye OD         | Right Eye Theo                     | tre view        | IOL Propos           | al - Left Eye OS | S Left Eye Th                             | eatre view       |
| ✓ Selected for you                      |               |                                    |                 | ✓ Selected           | for you          |                                           |                  |
|                                         | SE (D)        | Refraction SE (D)                  | Select          |                      | SE (D)           | Refraction SE (D)                         | Select           |
|                                         | 24.5          | 0.19                               |                 |                      | 24               | 0.19                                      |                  |
|                                         | 25            | -0.18                              |                 |                      | 24.5             | -0.17                                     |                  |
| Õ                                       | 25.5          | -0.55                              |                 | Q                    | 25               | -0.53                                     |                  |
| 605G/615X<br>ayOne Galaxy & Galaxy Tori | CYL (D)       | Refraction CYL (D)                 | Select          | 610T<br>RayOne Toric | CYL (D)          | Refraction CYL (D)                        | Select           |
|                                         | 3             | -0.94 @ 96°                        |                 |                      | 5.5              | -0.71 @ 108*                              |                  |
|                                         | 3.75          | -0.38 @ 96*                        |                 |                      | 6                | -0.35 @ 108*                              |                  |
|                                         | 4.5           | C* *8 @ 81.0                       |                 |                      | 6.5              | C.*81 @ 10.0                              | 00               |
|                                         | Nominal value | s: SE: 24.75   sphere: 22.62 D   0 | ylinder: 4.26 D |                      | No               | minal values: SE: 24.26   sphere: 21.02 D | Cylinder: 6.49 D |
| ecalculation values                     |               |                                    |                 | Recolculation        | values           |                                           |                  |
| SE D Cy                                 | Sinder Cyl    | D                                  | ecalculate      | SE SE                | D Cylinder       | Cyl D                                     | Recalculate      |
|                                         |               |                                    |                 |                      |                  |                                           |                  |

**Nominal values** located under the IOL proposal table display the values for Spherical Equivalent (SE), Sphere, and Cylinder that would achieve the target refraction entered.

| Calculat                              | te             | Reset                              |                  | 🖶 Print                      | PDF   Both Eye                            | s Theatre view       |
|---------------------------------------|----------------|------------------------------------|------------------|------------------------------|-------------------------------------------|----------------------|
| OL Proposal - Right                   | Eye OD         | Right Eye Theo                     | tre view         | IOL Proposal - Left I        | Eye OS                                    | heatre view          |
| <ul> <li>Selected for you</li> </ul>  |                |                                    |                  | ✓ Selected for you           |                                           |                      |
|                                       | SE (D)         | Refraction SE (D)                  | Select           | SE (D)                       | Refraction SE (D)                         | Select               |
|                                       | 24.5           | 0.19                               |                  | 24                           | 0.19                                      |                      |
|                                       | 25             | -0.18                              |                  | 24.5                         | -0.17                                     |                      |
| Õ                                     | 25.5           | -0.55                              |                  | 25                           | -0.53                                     |                      |
| 6050/615X<br>ayOne Galaxy & Galaxy To | CYL (D)        | Refraction CYL (D)                 | Select           | 610T<br>RoyOne Toric CYL (D) | Refraction CYL (D)                        | Select               |
|                                       | 3              | -0.94 @ 96°                        |                  | 5.5                          | -0.71 @ 108*                              |                      |
|                                       | 3.75           | -0.38 @ 96*                        |                  | 6                            | -0.35 @ 108*                              |                      |
|                                       | 4.5            | 0.18 @ 6* 🗇                        | 0                | 6.5                          | 0.01 © 18° ℃                              | 0                    |
|                                       | Nominal values | s: SE: 24.75   sphere: 22.62 D   0 | Cylinder: 4.26 D |                              | Nominal values: SE: 24.26   sphere: 21.02 | D   Cylinder: 6.49 D |
| ecolculation values                   |                |                                    |                  | Recolculation values         |                                           |                      |

## **IOL LENS SELECTION**

It is important for a user to use their best clinical judgment when making their IOL selection and ensure that complete and accurate biometry measurements are taken, especially when implanting premium IOLs.

Once a user has selected their desired IOL in the Selection panel, Rayner's Conditions of Sale must be agreed to (by ticking the box shown below) prior to the calculation placement. Conditions of Sale can be accessed by selecting this and the user will be redirected to a separate browser window with the Raytrace Conditions of Sale.

The image below shows the alignment of toric IOLs in the eye with the degree of alignment and the incision location clearly marked with the pink curve.

At this point the user can print the calculation via the 'Print PDF' option or view this IOL option on the 'Both Eyes Theatre view' screen or individually on the Right or Left Eye Theatre View. In this example, the RayOne Galaxy Toric of lens power: SE 25D and *Cylinder 3.75D*, was selected.

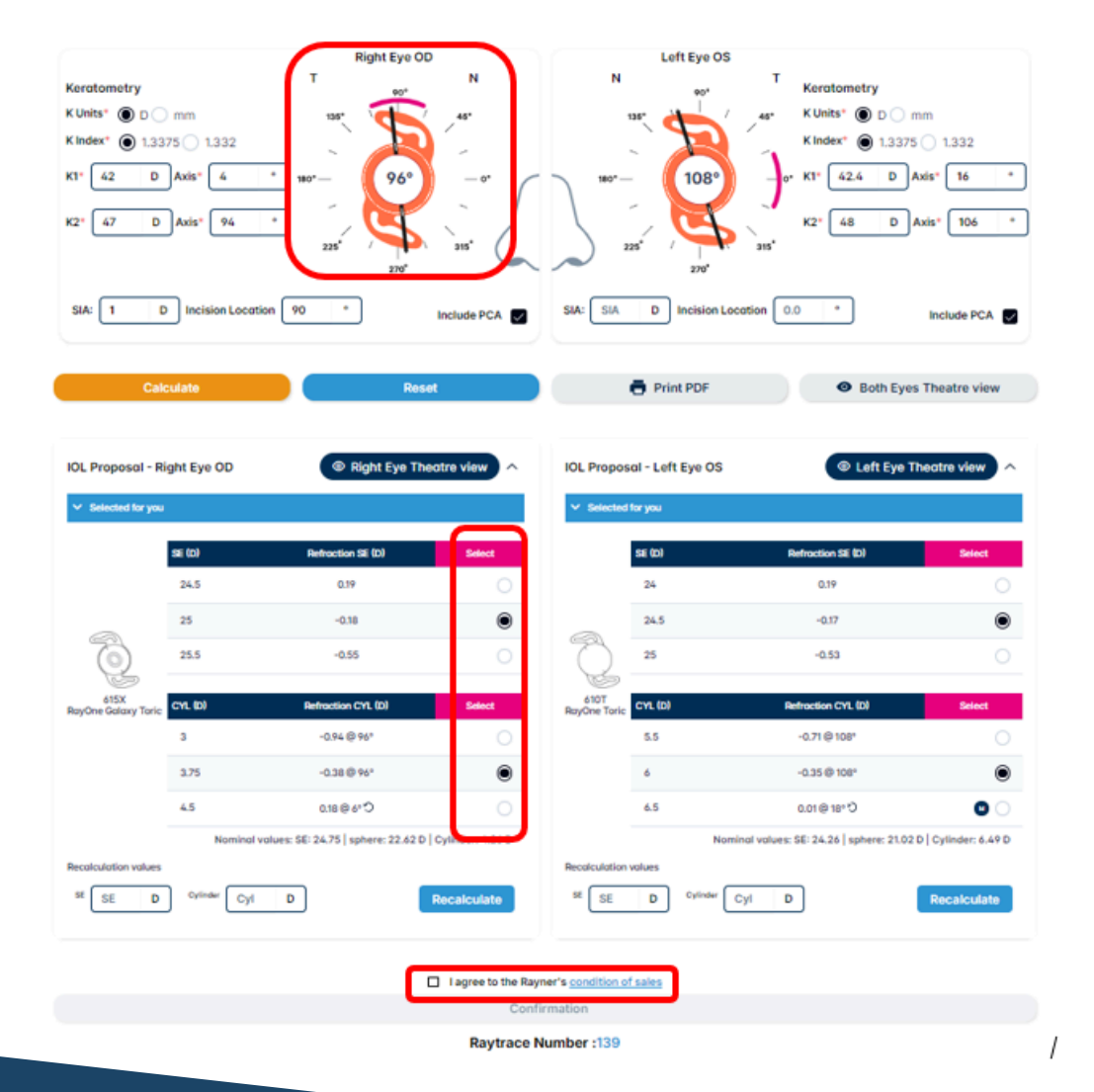

Once a user has selected 'I agree to Rayner's Conditions of Sale', the Confirmation option becomes available (under 'I agree to Rayner's Conditions of Sale) and the user can now submit the IOL selection.

| OL Proposal - R                      | light Eye OD | Right Eye The                       | atre view ^                            | IOL Proposal - Left Eye O    | © Left Eye                              | Theatre view            |
|--------------------------------------|--------------|-------------------------------------|----------------------------------------|------------------------------|-----------------------------------------|-------------------------|
| <ul> <li>Selected for you</li> </ul> |              |                                     |                                        | ✓ Selected for you           |                                         |                         |
|                                      | SE (D)       | Refraction SE (D)                   | Select                                 | SE (D)                       | Refraction SE (D)                       | Select                  |
|                                      | 24.5         | 0.19                                |                                        | 24                           | 0.19                                    |                         |
|                                      | 25           | -0.18                               | ۲                                      | 24.5                         | -0.17                                   | ۲                       |
| Q                                    | 25.5         | -0.55                               |                                        | 25                           | -0.53                                   |                         |
| 615X<br>yOne Galaxy Toric            | CYL (D)      | Refraction CYL (D)                  | Select                                 | 610T<br>RayOne Toric CYL (D) | Refraction CYL (D)                      | Select                  |
|                                      | з            | -0.94 @ 96*                         |                                        | 5.5                          | -0.71 @ 108°                            |                         |
|                                      | 3.75         | -0.38 @ 96*                         | ۲                                      | 6                            | -0.35 @ 108*                            | ۲                       |
|                                      | 4.5          | C*6 @ 81.0                          |                                        | 6.5                          | C *81 @ 10.0                            | 0 0                     |
|                                      | Nominal      | values: SE: 24.75   sphere: 22.62 D | Cylinder: 4.26 D                       |                              | Nominal values: SE: 24.26   sphere: 21. | 02 D   Cylinder: 6.49 D |
| E SE D                               | Cylinder Cyl | D                                   | Recalculate                            | SE SE D Cylinde              | Cyi D                                   | Recalculate             |
|                                      |              |                                     | <ul> <li>I agree to the Ray</li> </ul> | ner's condition of sales     |                                         |                         |
|                                      |              |                                     | Confi                                  | rmation                      |                                         |                         |

#### UK and Ireland Customers:

For Rayner to process your request please provide us with a Purchase Order from your hospital or clinic. The Purchase Order must include the unique Raytrace Number for this calculation. Rayner is unable to initiate the order process without a valid Purchase Order and Raytrace Number.

#### **Overseas Customers:**

An email with details of your Raytrace calculation and IOL selection has been sent to your local Rayner distributor. Please contact them directly, quoting the Raytrace number, for all order and delivery information.

#### SUMMARY OF IOL CALCULATION

In the next step, the selected IOL lens is displayed in the summary page with all information (data entries) for the selected patient:

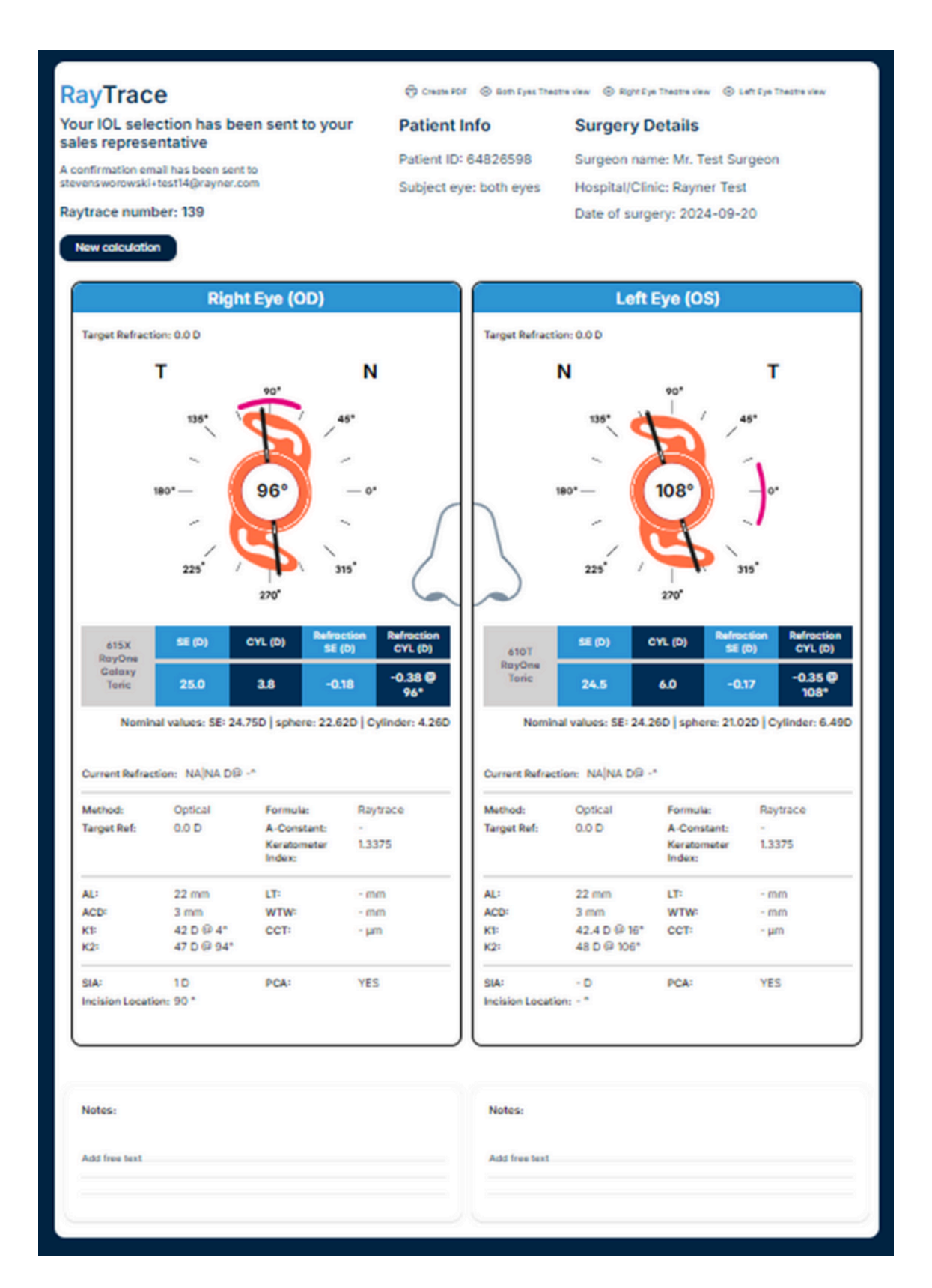

The user will receive a confirmation email with details of their IOL selection. The user must quote the Raytrace number when requesting any further information related to their selection. The user can then:

- Commence a new calculation by selecting the 'New calculation' option
- 'Create PDF' of the current screen
- Select and view the 'Theatre view' for the selected IOL lens for both or single eyes

#### **Distributor Accounts**

Distributors will also receive an emailed copy of the IOL selection confirmation and they are able to view the calculations on their distributor's account, under the 'Manage Orders' option.

#### <u>Theatre View</u>

**Theatre View**, all the data that the user would need or be reminded of before implantation, is contained on the Theatre view screen. This can be printed for use in the Theatre as an aide-memoire or for the patient's records or departmental records.

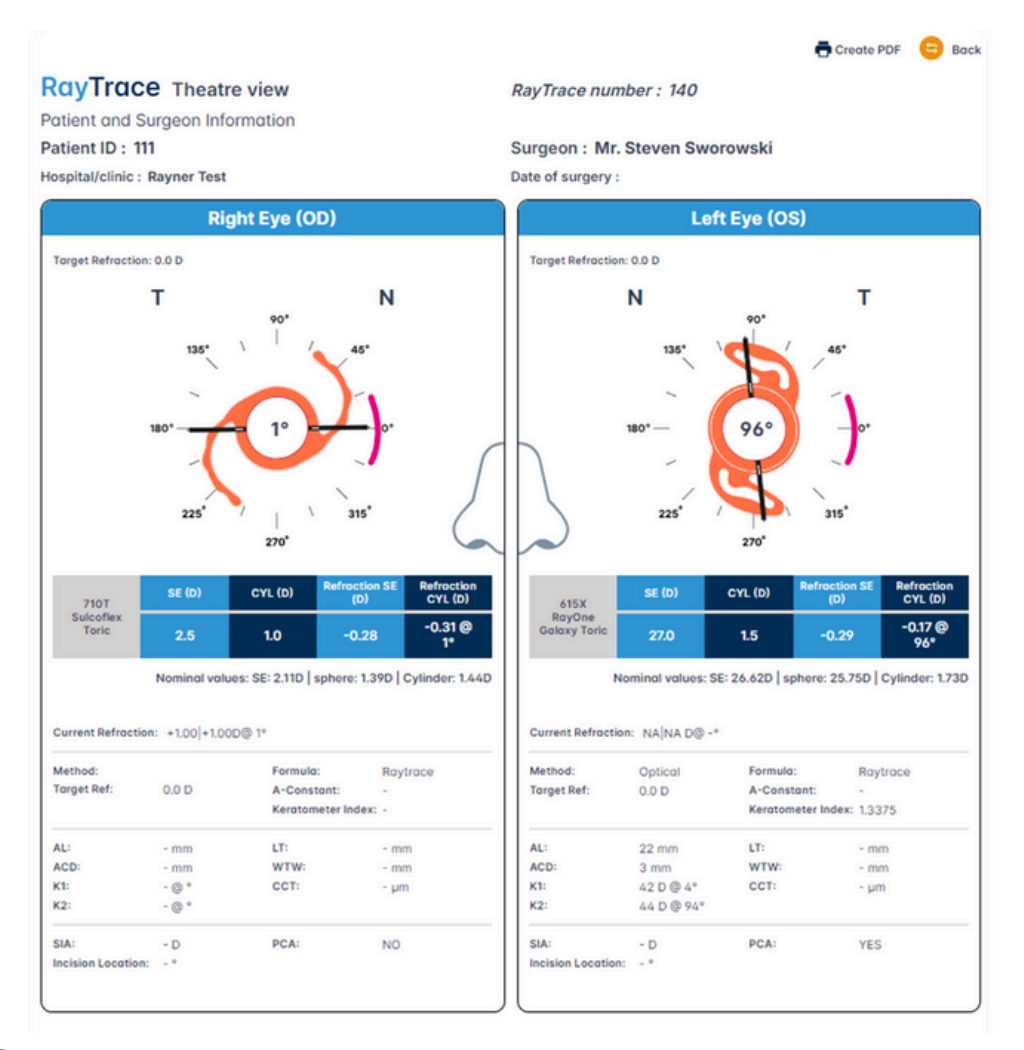

## **CALCULATION RECORDS**

Users can access information on all IOL calculations that were performed with their account under the 'Previous Patients' option. Users can revisit and recalculate lenses for the same patient, when selecting '**Continue**'.

Users can revisit and view the lens that was submitted by selecting 'View'.

It is possible to search for the required calculation based on the:

- Raytrace reference number
- IOL Type
- Date Range

Dravieus notiente

- Patient ID
- Hospital/Clinic Name
- Country

|               |                        |             |                      | Date Range | e       | То  | Ē      |
|---------------|------------------------|-------------|----------------------|------------|---------|-----|--------|
| Patient ID    |                        |             | Hospital/Clinic Name |            | Country |     |        |
|               |                        |             |                      | IOITure    |         |     | Search |
| RayTrace numb | ber                    |             |                      | юстуре     |         |     | Seurch |
| RayTrace numb | ber                    |             |                      | юстуре     |         | · ] | Seuch  |
| RayTrace numb | v calculations prior t | o September | 25th: View calcula   | itions     |         | ~   | Secien |

### **ADD PRE & POST-OPERATIVE RESULTS**

If a lens was selected during a previous calculation, an option will appear on the Previous Patients page to enter post-operative results.

|                                                  |                                                                                                    |                                                        |                                                     | Date Range                                                                                                    | e                                | То                                                | e                                            |
|--------------------------------------------------|----------------------------------------------------------------------------------------------------|--------------------------------------------------------|-----------------------------------------------------|----------------------------------------------------------------------------------------------------|----------------------------------|---------------------------------------------------|----------------------------------------------|
| Patient ID                                       |                                                                                                    | H                                                      | lospital/Clinic Nam                                 | e                                                                                                    | Country                          |                                                   | ~                                            |
| RayTrace numb                                    | ber                                                                                                    |                                                        |                                                     | IOLType                                                                                                    |                                  | <b>~</b>                                          | Search                                       |
| Click here to view                               | w calculations prior t                                                                                       | o September 2                                          | 5th: View calcu                                     | ulations                                                                                                    |                                  |                                                   |                                              |
| Click here to view                               | w calculations prior t<br>Calculation Date<br>↑↓                                                             | o September 2<br>Patient ID<br>1↓                      | Sth: View calcu<br>Surgery Date                     | Iditions                                                                                                    |                                  | Post-operative<br>Results                         | Action                                       |
| Click here to view<br>ayTrace number<br>11<br>28 | w calculations prior t<br>Calculation Date<br>↑↓<br>04 Dec 2024                                              | o September 2<br>Potient ID<br>11                      | 5th: View calcu<br>Surgery Date<br>1↓               | Ilations<br>IOLType<br>RayOne Galaxy & Galaxy Torio                                                                                | c, Sulcoflex Toric               | Post-operative<br>Results                         | Action<br>View                               |
| Click here to view<br>ayTrace number<br>11<br>18 | w calculations prior t<br>Calculation Date<br>TJ<br>04 Dec 2024<br>04 Nov 2024                               | o September 2<br>Patient ID<br>111<br>11               | 5th: View calcu<br>Surgery Date<br>1↓               | Ilations<br>IOLType<br>RayOne Galaxy & Galaxy Toric<br>Sulcoflex Toric                                                             | c, Sulcoflex Toric               | Post-operative<br>Results<br>• Add                | Action<br>View<br>Continu                    |
| Click here to view                               | v calculations prior t<br>Calculation Date<br>11<br>04 Dec 2024<br>04 Nov 2024<br>30 Oct 2024                | o September 2<br>Patient ID<br>111<br>11<br>22         | 5th: View calcu<br>Surgery Date<br>↑↓               | IOLType<br>RayOne Galaxy & Galaxy Toric<br>Sulcoflex Toric, Sulcoflex Toric                                                        | c, Sulcoflex Toric<br>c          | Post-operative<br>Results<br>• Add<br>•           | Action<br>View<br>Continu                    |
| Click here to view                               | v calculations prior t<br>Colculation Date<br>TJ<br>04 Dec 2024<br>04 Nov 2024<br>30 Oct 2024<br>29 Oct 2024 | o September 2<br>Patient ID<br>111<br>11<br>22<br>1111 | 5th: View calcu<br>Surgery Date<br>TJ<br>31-10-2024 | Ilations IDLType RayOne Galaxy & Galaxy Toria Sulcoflex Toric Sulcoflex Toric, Sulcoflex Toria Sulcoflex Aspheric, Sulcoflex Toria | c, Suicoflex Toric<br>c<br>Toric | Post-operative<br>Results<br>Add<br>-<br>-<br>Add | Action<br>View<br>Continu<br>Continu<br>View |

When the Add post-opearive results button is clicked, a new page opens, allowing you to input both preoperative and postoperative data.

| Pro | eoperative Data     |           | Export Data (CSV/XLSX) |
|-----|---------------------|-----------|------------------------|
|     | Date                | Completed |                        |
|     |                     |           | Preoperative Data      |
| Ро  | stoperative Data    |           |                        |
|     | Weeks after Surgery | Completed |                        |
|     |                     |           | Postoperative Data     |

Clicking the **Preoperative Data** button opens a form where you can optionally enter relevant preoperative details. All fields are optional.

| a                             |                   |            |    | ← Back | VA Conversion |
|-------------------------------|-------------------|------------|----|--------|---------------|
| Date                          |                   |            |    | ~      |               |
| Date of Preoperative Visit    | Select Date       |            |    | 8      |               |
| Demographics                  |                   |            |    | ~      |               |
| Date of Birth                 |                   |            |    |        |               |
| Gender                        |                   |            |    | ~      |               |
| Ethnicity                     |                   |            |    | ~      |               |
| Biometry                      |                   |            |    | ~      |               |
| Biometry Device               |                   |            |    | ~      |               |
| Uncorrected Visual Acuity (lo | gMAR) at photopic | conditions |    | ~      |               |
| Distance of Measurement       |                   |            |    | ~      |               |
|                               | OD                | OS         | ou |        |               |
| UDVA (4m/6m)                  |                   |            |    |        |               |
| Subjective Refraction         |                   |            |    | ~      |               |
|                               | OD                |            | OS |        |               |
| Sphere                        |                   | D          |    | D      |               |

#### Add Preoperative Data

Cylinder

Axis

Corrected Visual Acuity (logMAR) at photopic conditions

Axis

OD

Clicking the **Postoperative Data** button opens a similar form for postoperative details. Again, all fields are optional.

D

•

OS

D

•

V

OU

Save

#### Add Post-operative Results

| Time After Surgery         |                          |           |    |
|----------------------------|--------------------------|-----------|----|
| Weeks After Surgery So     | slect                    |           | ~  |
| Uncorrected Visual Acuity  | y (logMAR) at photopic c | onditions | ,  |
| Distance of Measurem       | ent                      |           | ~  |
|                            | OD                       | OS        | ou |
| UDVA (4m/6m)               |                          |           |    |
| UIVA (66 cm)               |                          |           |    |
| UNVA (40 cm)               |                          |           |    |
|                            |                          |           |    |
| Objective Refraction Mea   | surements                |           | 05 |
| Schare                     | 00                       |           | 03 |
| Sprare                     |                          |           | 0  |
| Cylinder                   |                          |           | D  |
| Axis                       |                          | •         |    |
| Subjective Refraction      |                          |           | ,  |
|                            | OD                       |           | OS |
| Sphere                     | 1                        | Þ         | D  |
| Cylinder                   |                          | D         | D  |
| Axis                       |                          | ·         | •  |
| Corrected Visual Acuity () | logMAR) at photopic con  | ditions   |    |
|                            | OD                       | OS        | ou |
| CDVA (4m/6m)               |                          |           |    |
| DCIVA (66 cm)              |                          |           |    |
|                            |                          |           |    |

← Back VA Conversion Table

| Defocus Curve (logMAR) | at Photopic Condi | tions | ~  |
|------------------------|-------------------|-------|----|
|                        | OD                | OS    | ou |
| +1.00D:                |                   |       |    |
| +0.50D:                |                   |       |    |
| +0.25D:                |                   |       |    |
| 0.00D:                 |                   |       |    |
| -0.25D:                |                   |       |    |
| -0.50D:                |                   |       |    |
| -1.00D:                |                   |       |    |
| -1.50D:                |                   |       |    |
| -2.00D:                |                   |       |    |
| -2.50D:                |                   |       |    |
| -3.00D:                |                   |       |    |
| -3.50D:                |                   |       |    |
| -4.00D:                |                   |       |    |

| Slit lamp evaluation v                    | with dilated pupil |              |        | ~            |  |
|-------------------------------------------|--------------------|--------------|--------|--------------|--|
|                                           | 00                 | þ            | OS     |              |  |
| PCO? (Posterior<br>Capsule Opacification) | Sele 🗸             | Please speci | Sele 🗸 | Please speci |  |
| IOL centration?                           | Select             | ~            | Selec  | t ¥          |  |
| IOL tilt?                                 | Sele V             | Please speci | Sele V | Please speci |  |
| IOL glistening?                           | Sele 🗸             | Please speci | Sele 🗸 | Please speci |  |
| IOL Rotation?                             | Sele 🗸             | Please speci | Sele V | Please speci |  |
| Comments                                  |                    |              |        | ~            |  |
| Add free text                             |                    |              |        |              |  |
|                                           |                    |              |        |              |  |

Save

### **RAYTRACE FORMULA**

Raytrace utilises a a proprietary calculation system and a combination of regression formulas and applies the recommended formula based on the patient's biometry input.

#### **RAYTRACE DATA ENTRY VALUE RANGES**

The following table shows the defined ranges for the input values of the biometric data. Only values that are in the defined range can be entered on Raytrace.

| Input field                          | Unit    | Lower Limit | Upper Limit |
|--------------------------------------|---------|-------------|-------------|
| Target Refraction                    | Dioptre | -10.00      | 10.00       |
| Current Refraction Sphere            | Dioptre | -30         | 30          |
| Current Refraction Cylinder          | Dioptre | -30         | 30          |
| Current Refraction Axis              | Degrees | 0           | 180         |
| Anterior Chamber Depth (ACD)         | mm      | 1.50        | 6.00        |
| Axial Length (AL)                    | mm      | 15.00       | 40.00       |
| К1                                   | D/mm    | 18.38 D     | 63 D        |
|                                      |         | 5mm         | 18.37mm     |
| K1 Axis                              | Degrees | 0           | 180         |
| K2                                   |         | 18.38 D     | 63 D        |
|                                      | D/mm    | 5mm         | 18.37mm     |
| K2 Axis                              | Degrees | 0           | 180         |
| Surgically Induced Astigmatism (SIA) | Dioptre | 0           | 1.5         |
| Incision Location                    | Degrees | 0           | 360         |
| Lens Thickness (LT)                  | mm      | 2.5         | 8           |
| Central Corneal Thickness (CCT)      | μm      | 350         | 700         |
| White-to-White (WTW)                 | mm      | 8           | 14          |
| A-Constant                           |         | 116.5       | 121         |
| Pre-LVC anterior corneal radius      | μm      | 5.5         | 9.5         |
| Corrected Ametropia                  | D       | 0.5         | 12          |

# **TECHNICAL SUPPORT**

Raytrace management falls within the Digital Health Department at Rayner.

Please email *digitalhealth@rayner.com* for all technical support and enquiries related to:

- Raytrace
- Manual calculations
- Optimisation of constants
- Support with uploading optimised or manufacturer suggested constants
- Reported outcomes

©2024 Rayner Group, all rights reserved. 'Rayner' and 'RayTrace' are proprietary marks of the Rayner Group. All other trademarks are property of their respective owners.

Rayner, 10 Dominion Way, Worthing, West Sussex, BN14 8AQ Registered in England: 615539.

EC: 2024-158 Release date: 25-09-2024